## Appendiks Manual Guidance IBISA – New Menu: Transfer Invoice Carier

Menu Transfer Invoice Carier berfungsi untuk menentukan suatu AWB tersebut akan dibuatkan Invoice atas nama RPI atau APA

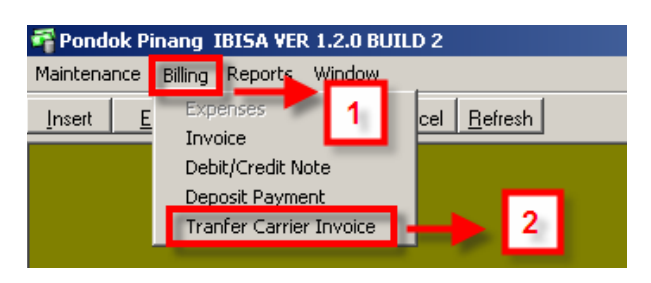

Cara menggunakan menu ini:

- 1. Klik menu Billing pada menu utama
- 2. Klik menu Transfer Invoice Carier pada sub menu Billing, maka akan tampilan form Transfer Invoice Carier sebgai berikut:

| 📲 Transfer Invoice Carrier |                            |                |                 |         |                   |                          |                      |                 |
|----------------------------|----------------------------|----------------|-----------------|---------|-------------------|--------------------------|----------------------|-----------------|
| AWB 8669<br>Use c          | 41532455<br>:omma (,) to : | separate awb   | 3               |         |                   |                          | 4 .                  |                 |
| send_to                    | SBU                        | AWB            | Tot. Weight     | Measure | Consignee Account | Consignee Address Number | ID Customs Doc. Type | Customs Doc. No |
| 7                          | 3                          | 8669 4153 2455 | 70              | KG      | 216806620         | 2                        | PIB                  | 017956          |
| 2                          | 7                          | 8669 4153 2455 | 70              | KG      | 216806620         | 2                        | PIB                  | 017956          |
| 5                          | ]                          |                |                 |         |                   |                          |                      | 6               |
| Updated                    | vnwati                     | 03/05          | 12000 12-14-70  | PM      | _                 |                          | Cancel Updated       | Save Updated    |
| proc socioty               |                            | 100,000        | 12005 3213 7155 |         |                   |                          |                      |                 |

- 3. Masukan nomor AWB pada kolom **AWB** (untuk AWB yang jumlahnya lebih dari satu gunakan tanda koma (, ) untuk memisahkan AWB)
- 4. Klik tombol **Execute** untuk melanjutkan proses
- 5. Masukan kode perusahaan pada kolom **Send to** untuk menentukan perusahaan yang akan membuatkan Invoice atas AWB tersebut

<u>Cancel Updated</u>

6. Klik tombol untuk batal melakukan perubahan atau klik tombol

untuk menyimpan perubahan